## Tax Administration

## 8. Refund Credits

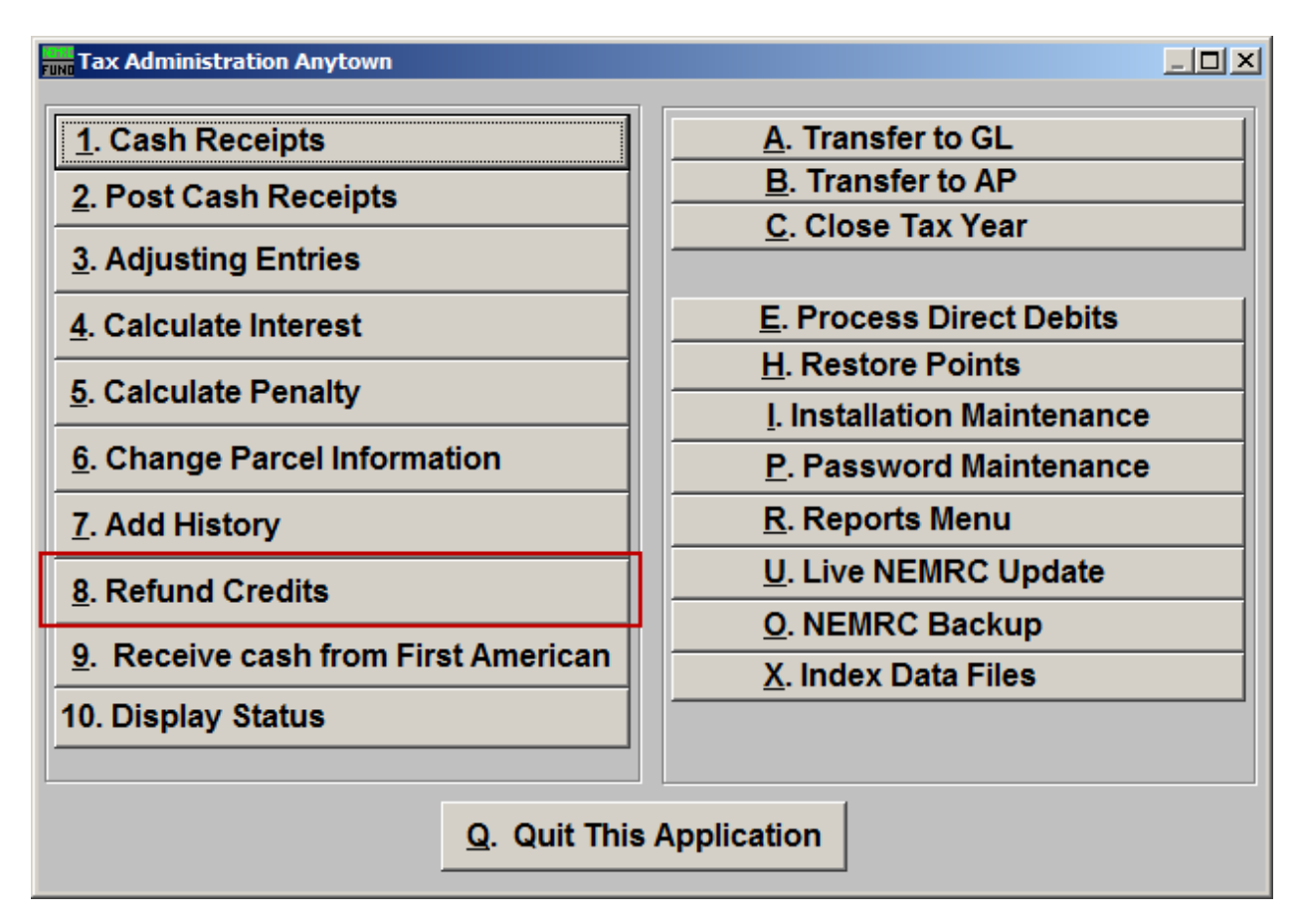

Click on "8. Refund Credits" off the Main Menu and the following window will appear:

| 🛲 Refund Credits | S                                 |   |
|------------------|-----------------------------------|---|
| Parcel ID        | - Find Year Fin                   | d |
| Name             | Find                              |   |
|                  | Amount to Refund 2 0.00           |   |
|                  | 3 4                               |   |
|                  | Perform Adjustment <u>C</u> ancel |   |

- **1. Parcel ID:** Locate the Parcel who is to receive the refund. Refer to TA GENERAL PARCEL ID LOOKUPS for more information on finding Parcels.
- 2. Year: Enter the tax year holding the credit to be refunded for this Parcel.

## NEMRC Page 1 of 2

- 3. Amount to Refund: Click the field, and type in the amount to be refunded.
- **4. Perform Adjustment:** Click "Perform Adjustment" to create the refund. This will prompt for a debit memo to print. Use this memo to create an invoice to pay the tax payer. This activity will not transfer to the General Ledger when linked.
- 5. Cancel: Click "Cancel" to cancel and return to the previous menu.